### るるぶトラベルのGotoクーポン利用の流れ

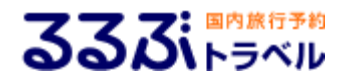

# 初めに

いつも宙netをご利用いただき、誠にありがとうございます。

この度はGotoキャンペーン割引クーポンの獲得に伴いまして、 宙netご利用のお客様及び、直接のお電話でお問い合わせい ただいたお客様へのご案内となります。

※ホームページに貼っておりますGotoキャンペーンのリンク先 は、るるぶトラベルサイトになります。 また、ご予約の際には会員登録が必要となりますのでご了承く ださいませ。次ページで会員登録方法をご説明致します。

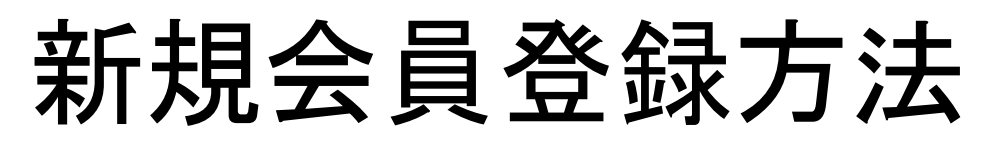

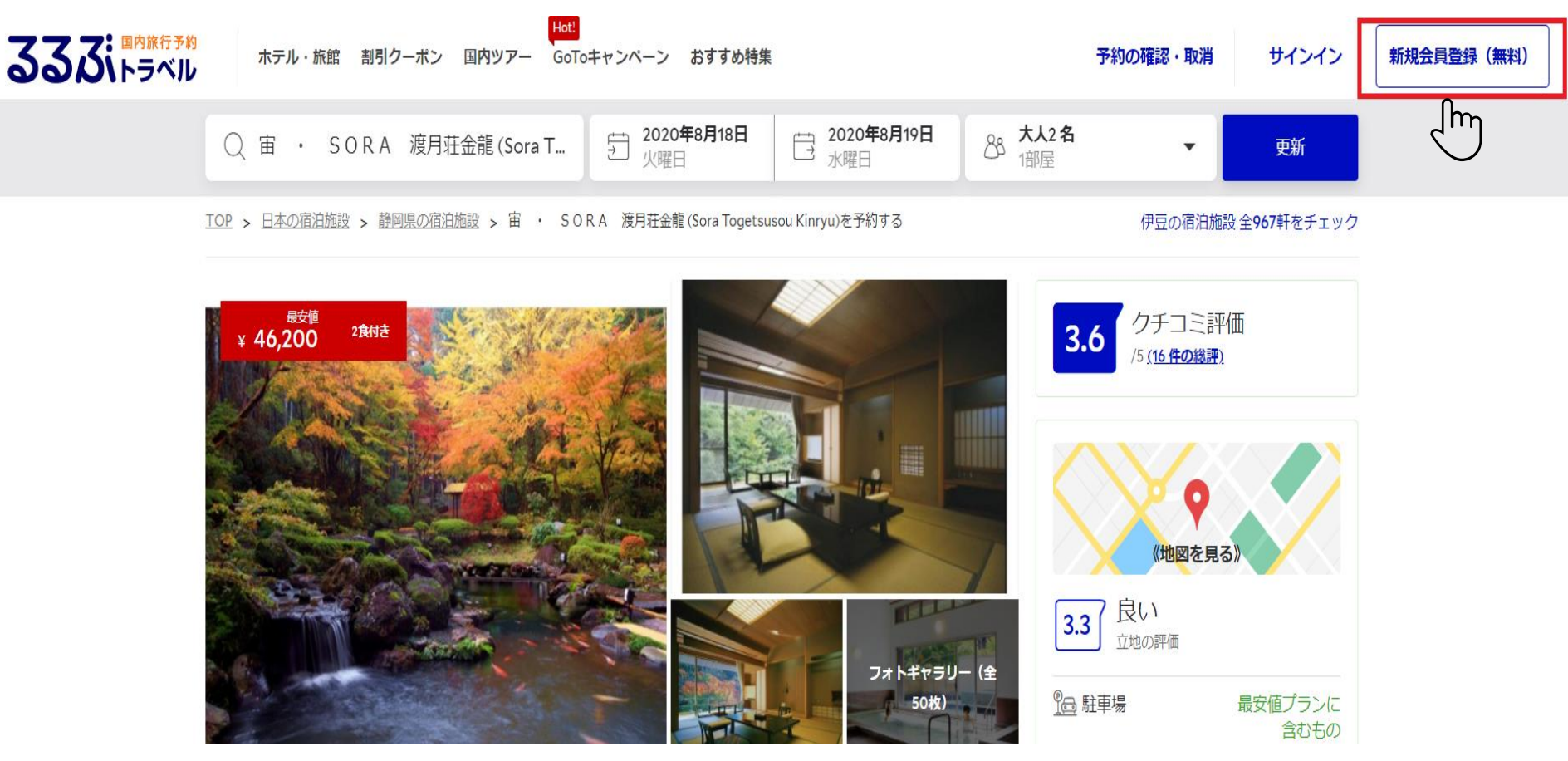

リンク先ページの右上に赤枠で囲いました「新規会員登録」ボタンがございますの でクリック<sup>®</sup>

既に会員登録していただいている方は6ページまでお進みください。

ページが切り替わります!

#### JTBトラベルメンバー会員登録

「JTBトラベルメンバー」と「るるぶトラベル会員」の会員組織が「JTBトラベルメンバー」に統一されました。 JTBトラベルメンバーの会員IDでるるぶトラベルもご利用いただけます。

JTBトラベルメンバー登録手続きを行います。 会員規約およびプライバシーポリシーをご同意の上(チェックをいれてください)、メールアドレスを入力してください。 ご入力のメールアドレスに、「JTBトラベルメンバー登録確認メール」をお送りいたします。

※店舗でお渡しする「認証コードとパスワード」または「トラベルポイント番号」をお持ちの方のWeb利用登録はこちら

| メールアドレス    | <del>ک</del> | <ul> <li>例) xxxxxx@xxxxx.co.jp</li> <li>すでに会員登録されているメールアドレスはご利用いただけません。</li> <li>「.@」(アットマークの前にピリオドがある)、「」(ピリオドが2つ以上連続する)を含むメールアドレスはご利用いただけません。</li> <li>PCメールアドレスを入力してください。携帯メールアドレス(@docomo.ne.jp、@ezweb.ne.jp、softbank.ne.jpなど)は入力できません。</li> <li>フリーメールのご利用やメールの受信設定により弊社からのメールが届かない場合があります。お手数ですが、迷惑メールの確認、および「jtb.co.jp」からのメール受信許可等の対応をお願いいたします。</li> </ul> |
|------------|--------------|----------------------------------------------------------------------------------------------------|
| メールアドレス再入力 | 必須           | 例)xxxxxxx@xxxxxx.co.jp                                                                                                    |

必須項目のメールアドレスをご記入いただき、確認メール送信ボタンをクリック♡

## ご記入いただいたメールアドレスに確認メールが届きますので、メール内記載の登録URLをクリック

開いていただくと下記画像のようにページが切り替わりますので、IDやパスワード、個人情報 等の必須事項をご記入いただき、「確認画面へ進む」をクリックや

### <u>※予約する際に会員IDとパスワードが必要ですので、忘れずにメモ等していただけますと幸</u> いです。

JTBトラベルメンバー会員登録【登録情報入力】

ご登録情報を入力して「確認画面へ進む」ボタンを押してください。 2017 の項目は必ず入力してください。 ご登録いただいた情報は予約時に反映されます。

#### ID・パスワード情報

| メールアドレス |    |                                                                                                    |                |   |
|---------|----|----------------------------------------------------------------------------------------------------|----------------|---|
| 会員ID    | 必須 | <ul> <li>例)jtbinfocrew12345</li> <li>※半角英数字6桁以上で入力してください。</li> <li>※ @ (アットマーク) けご利用いただけません</li> </ul> | 利用可能な会員IDか確認する |   |
|         |    | 例)123ABCjtb                                                                                            |                |   |
| パスワード   | 必須 | 例)123ABCjtb                                                                                            |                | 4 |

# 会員登録完了になります

「確認画面へ進む」をクリックしていただくと、次ページで登録完了ボタンが出てきますので、クリックすると登録完了です。

問題なければ「会員登録を完了する」ボタンを押してください。

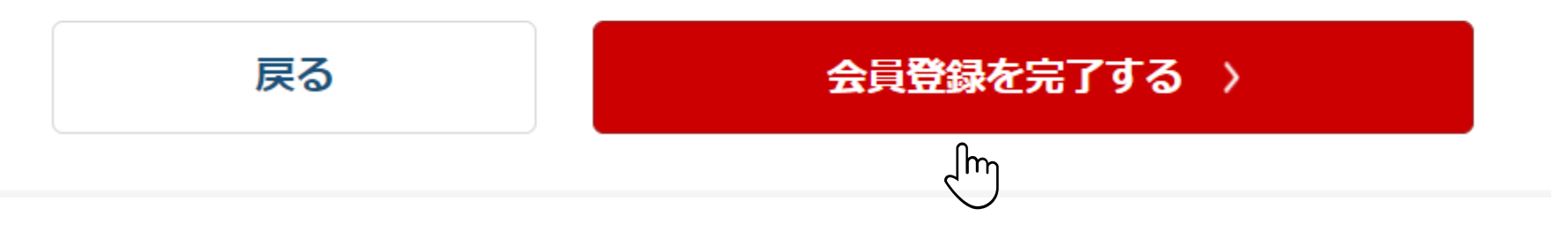

登録完了致しましたら、再度宙のホームページ記載のGotoトラベルバナーをクリック

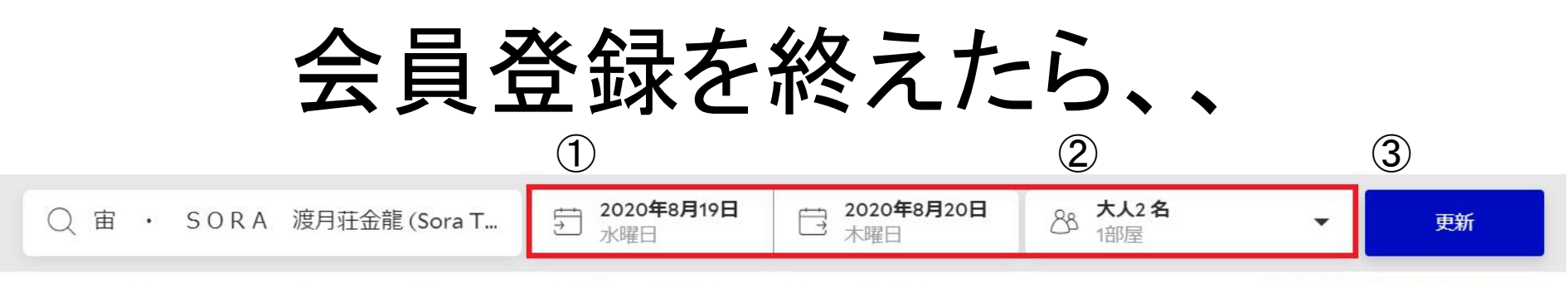

<u>TOP</u> > 日本の宿泊施設 > 静岡県の宿泊施設 > 宙 ・ SORA 渡月荘金龍 (Sora Togetsusou Kinryu)を予約する

伊豆の宿泊施設全967軒をチェック

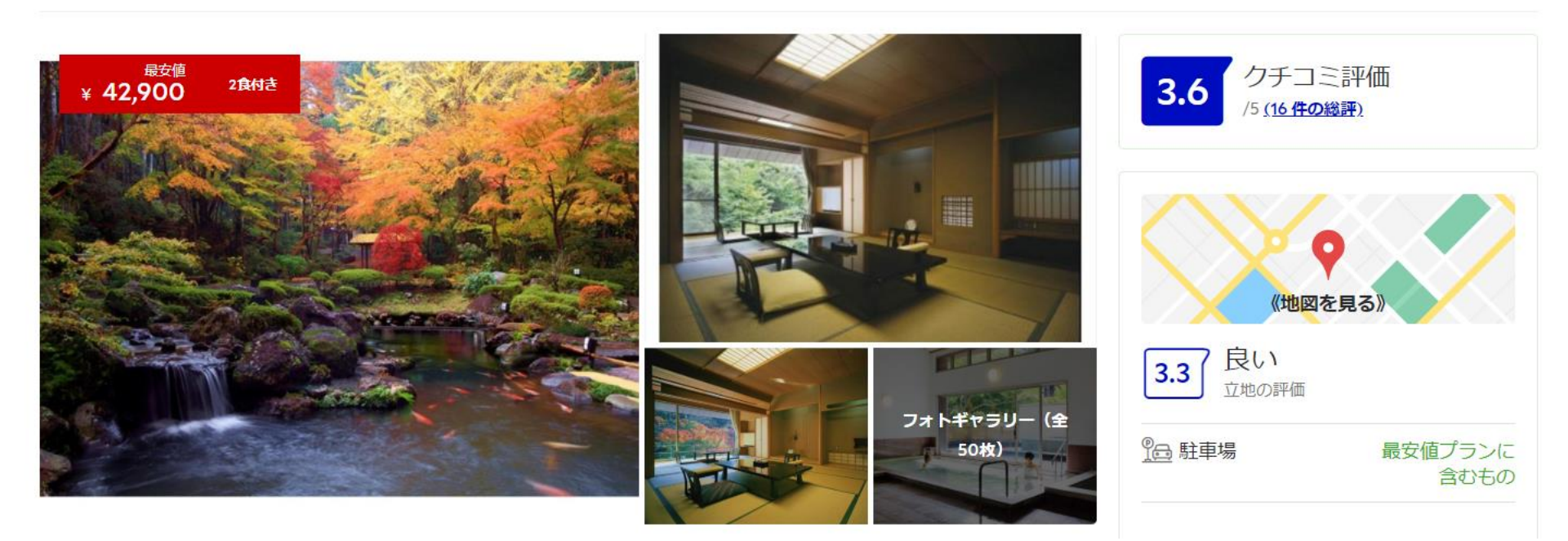

赤枠で囲ませていただいた項目に①宿泊希望のお日にちと②人数をご入力いただき、③更新ボタンをクリック<sup>®</sup>

お好きなプランをご選択ください!

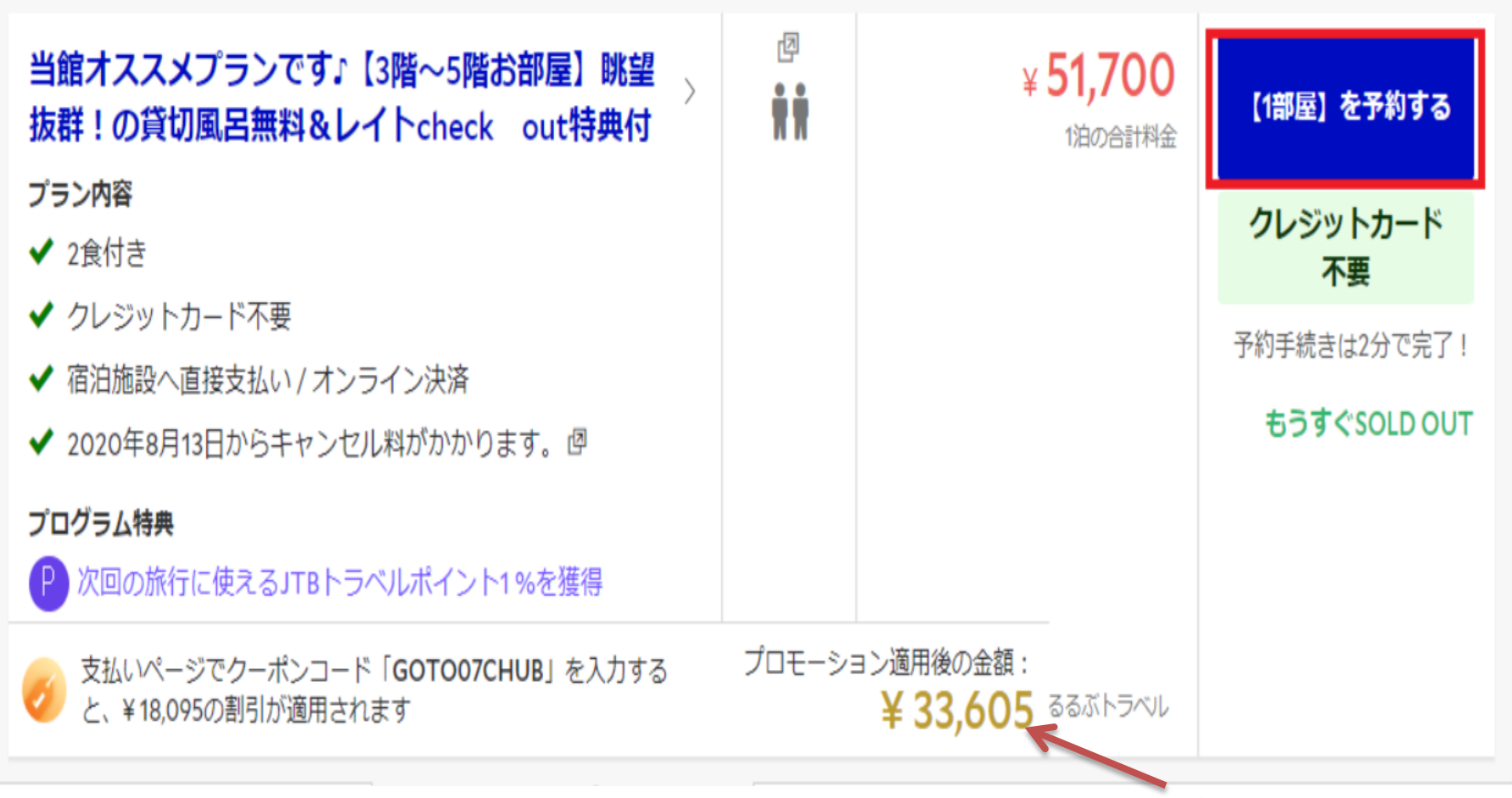

上記のように適用後の金額が一目で分かります!

例)上記プランを選択された場合、赤枠で囲いました予約するボタンをクリック!

## お客様の情報を入力したのち、赤枠のところで クーポン適用金額をご確認いただけます!

| 連絡先・宿泊者情報                   |                                                                                                    | (残り3室) この料金で予約するなら今です | !     |
|-----------------------------|----------------------------------------------------------------------------------------------------|-----------------------|-------|
| 姓(漢字)                       | 名(漢字)                                                                                                    | 🧭 プロモーションコードを入力してください |       |
| 姓(全角力ナ)                     | 名(全角力ナ)                                                                                                    | дотоо7снив            | ]~    |
| Eメール(添付ファイルを受信できるもの)        | <ul> <li>合計 (1部屋 x 1泊)</li> <li>¥ 29</li> <li>GoTo トラベル(中部) ひとり1</li> <li>-¥ 10</li> <li>泊につき最大14,000円割引 35%</li> </ul> | 9,700<br>0,395        |       |
| 打ち間違いにご注意ください               |                                                                                                    | 合計 () ¥19             | 9,305 |
| Eメール再入力(確認)                 | 税 <b>サ・その他込み:</b> 税金 10%<br>温泉のある施設に宿泊する場合、入湯税が課税されます。宿泊<br>施設にて直接お支払いください。                                             |                       |       |
| 「Eメール」欄に入力されたEメールアドレスと一致しま1 | せん。正しいEメールアドレスを入力してください。                                                                                                | 詳細情報 ①                |       |
| 電話番号                        | お住いの都道府県                                                                                                    | さらに《¥ 10,395》お得になりました |       |
|                             | /                                                                                                    |                       |       |

こちらのクーポンコードは既に入力されておりますのでご安心ください

| 最後に                                                                                                    |                |               |   |
|----------------------------------------------------------------------------------------------------|----------------|---------------|---|
| リクエストボックス                                                                                                    |                |               |   |
| 1歳以下のお子様は無料です。ご同伴の際は、ご予約の際お申し付けください。(質問回答欄へご記入ください)                                                          |                |               |   |
| ビーガン / ピーナッツアレルギーなど                                                                                          |                |               |   |
| 滞在先への到着予定時刻                                                                                                  |                |               |   |
| お客様のご到着予定時刻を滞在先の宿泊施設または木ストにお知らせします。<br>未定                                                                    |                |               |   |
| ▶ 出張の宿泊先をご予約の場合は、こちらをクリックしてください                                                                              |                |               |   |
| <ul> <li>■ 個人情報保護方針とるるぶトラベル利用規約(未成年者に関する規約)、ならびにクーポン利用の場合はクーポンの利用要項を読み、詳細を確認しました。</li> </ul>                 |                |               |   |
| サインインして予約完了                                                                                                  |                |               |   |
| 予約の確定にクレジットカード / お支払いは不要                                                                                     |                |               | × |
|                                                                                                    | たはホンシー サインイン   |               |   |
| お友様の情報をλ力  ていただき 予約完てボタ                                                                                      | ✓ ▼ 会員ID       |               |   |
| いを押していただくと 左記画像のようにサインイ                                                                                      | :クリック<br>約(未成: | $\square$     |   |
| ン画面が出てきます。<br>今日信報 $\delta$ $\delta$ $\delta$ $\delta$ $\delta$ $\delta$ $\delta$ $\delta$ $\delta$ $\delta$ | た。 パスワード       |               |   |
| ン画画が山ててより。云貝旧和でハバリイのよど<br>約完了です!                                                                             |                | ()_m          |   |
| インノレコ く ク ・                                                                                                  |                | パスワードを忘れた場合は? |   |
|                                                                                                    | -ルアドレ          | サインイン         | 9 |